## **GUIDE TO USING THE GR1033 SCHEDULE PLANNER**

In order to help plan your future competitions, the Licensed Officials Department has launched a new planning tool for stewards and TDs.

- Stewards and TDs can enter future competitions into the planning tool.
- The tool will flag competitions in red that may result in a GR1033 rotation rule violation.
- Want to confirm the potential violation flag with USEF? Email the Licensed Officials Department at loinquiry@usef.org.

You can access the tool by following these steps:

- 1. Log in to your USEF account at usef.org
- 2. Click on the Licensed Officials Dashboard tile
- 3. Click on the GR1033 Schedule Planner tile

| Licensed Officials Dashboard / GR 1033 Sc | hedule Planner |           |             |            |                      |            |
|-------------------------------------------|----------------|-----------|-------------|------------|----------------------|------------|
|                                           | GF             | R 103     | 3 Sched     | lule Plar  | nner                 |            |
|                                           |                |           | ADD SCHEDUL | EITEM      |                      |            |
| Recorded Officiated Competition           |                | Planned   | Competition |            | GR1033 Violation     |            |
| Competition Name                          | Comp ID        | Comp Year | License     | Start Date | Licensee Name and ID | Violations |

You can add one competition at a time by clicking the "ADD SCHEDULE ITEM" button, filling out the three field (Competition ID, Competition Year, and License), and clicking "SUBMIT".

Licensed Officials Dashboard / GR 1033 Schedule Planner / Add Schedule Item

## Add Schedule Item

| Competition ID   |        |
|------------------|--------|
| Competition Year | 2023   |
| License          | ~      |
|                  | SUBMIT |

The schedule will update once you add a competition to the Planner:

## **GR 1033 Schedule Planner**

| Su | uccess License Scenario Was Ad                                    | dded to Sch | edule.    |                |            |                                           |            |       |
|----|-------------------------------------------------------------------|-------------|-----------|----------------|------------|-------------------------------------------|------------|-------|
|    |                                                                   |             |           | ADD SCHEDULE   | ITEM       |                                           |            |       |
|    | Recorded Officiated Competition                                   |             | Planne    | ed Competition |            | GR1033 Viol                               | ation      |       |
| (  | Competition Name                                                  | Comp ID     | Comp Year | License        | Start Date | Licensee Name and ID                      | Violations |       |
|    | U.S. NATIONAL ARABIAN & HALF-<br>ARABIAN NATIONAL<br>CHAMPIONSHIP | 206         | 2023      | C1 Steward     | 10/20/2023 | ARABIAN HORSE<br>ASSOCIATION<br>(4563443) | De         | ELETE |

You may add as many competitions to the Planner as you would like. Please note the below is a theoretical example. Potential GR1033 violations will be stated in the "Violations" column.

|                                     |      |      |                                              |            | lannersand                                            |                                        |        |
|-------------------------------------|------|------|----------------------------------------------|------------|-------------------------------------------------------|----------------------------------------|--------|
| NATIONAL HORSE SHOW                 | 253  | 2020 | C1 Steward                                   | 10/27/2020 | NATIONAL HORSE<br>SHOW ASSN OF<br>AMERICA,LTD. (4310) |                                        |        |
| JUMP FOR THE CHILDREN<br>BENEFIT II | 6122 | 2020 | C1 Steward                                   | 11/11/2020 | TRIANGLE FARMS, INC.<br>(6510)                        |                                        |        |
| JUMP FOR THE CHILDREN<br>BENEFIT II | 6122 | 2020 | C1 Steward Acting as<br>Schooling Supervisor | 11/11/2020 | TRIANGLE FARMS, INC.<br>(6510)                        |                                        |        |
| NATIONAL HORSE SHOW                 | 253  | 2021 | C1 Steward                                   | 11/02/2021 | NATIONAL HORSE<br>SHOW ASSN OF<br>AMERICA,LTD. (4310) |                                        | DELETE |
| NATIONAL HORSE SHOW                 | 253  | 2022 | C1 Steward                                   | 11/01/2022 | NATIONAL HORSE<br>SHOW ASSN OF<br>AMERICA,LTD. (4310) | Same Competition Four<br>Years Running | DELETE |